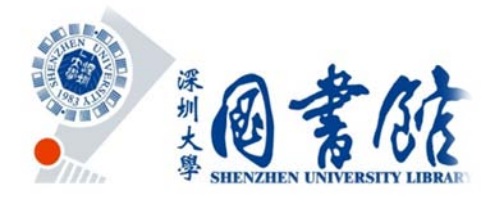

# 人大复印报刊资料收录检索指引

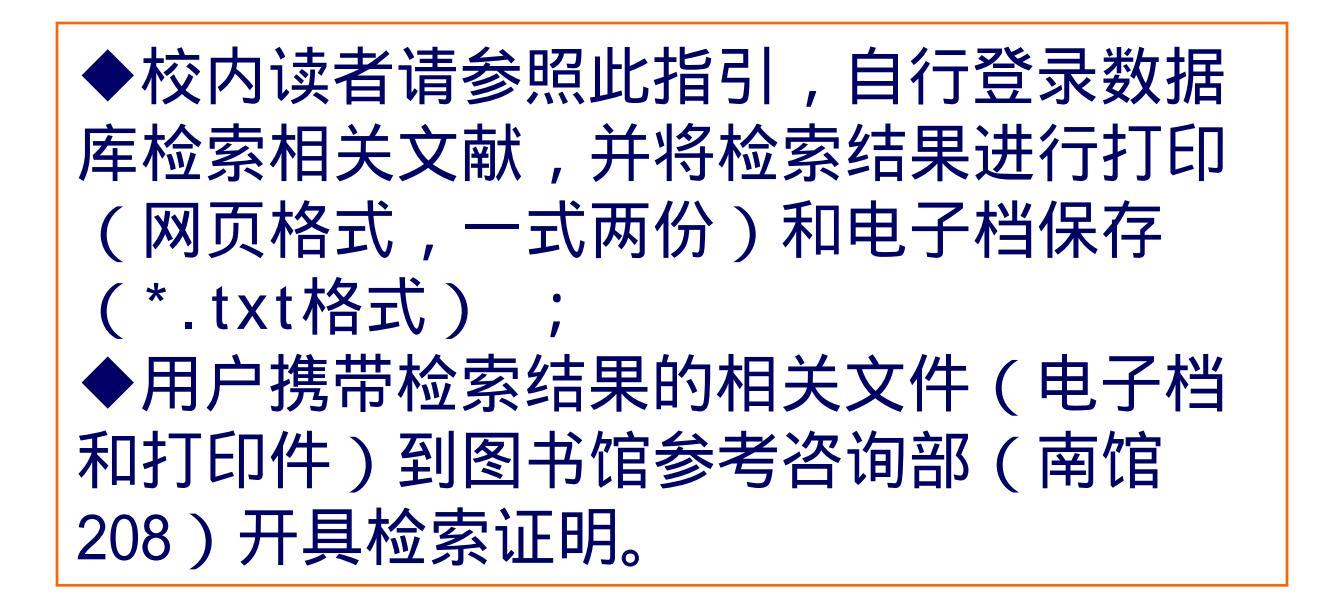

深圳大学图书馆参考咨询部 - 南馆208室

## 一、登录数据库:

### 图书馆主页-(资源)数据库-(题录/文摘数据库)人大复印报刊资料

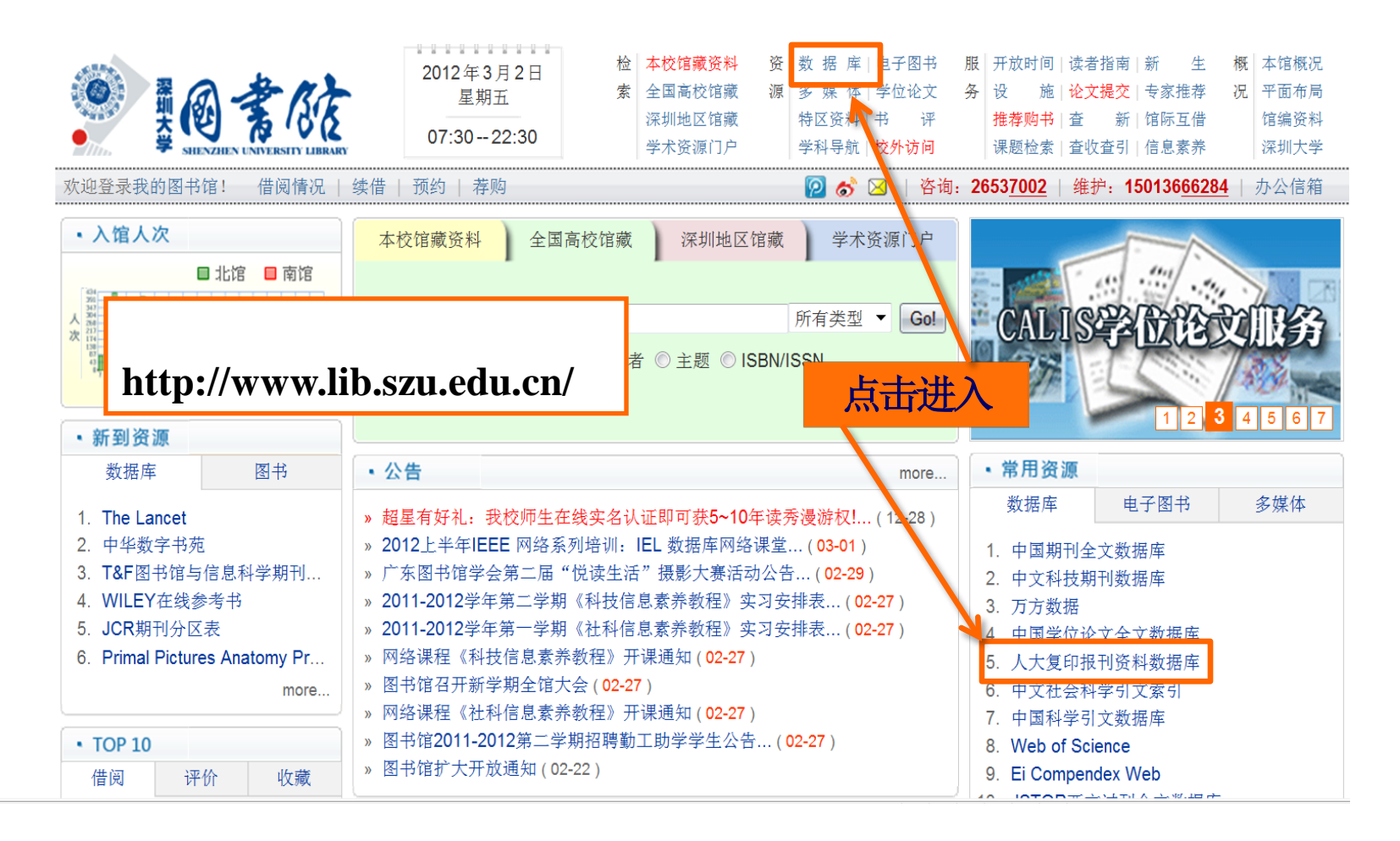

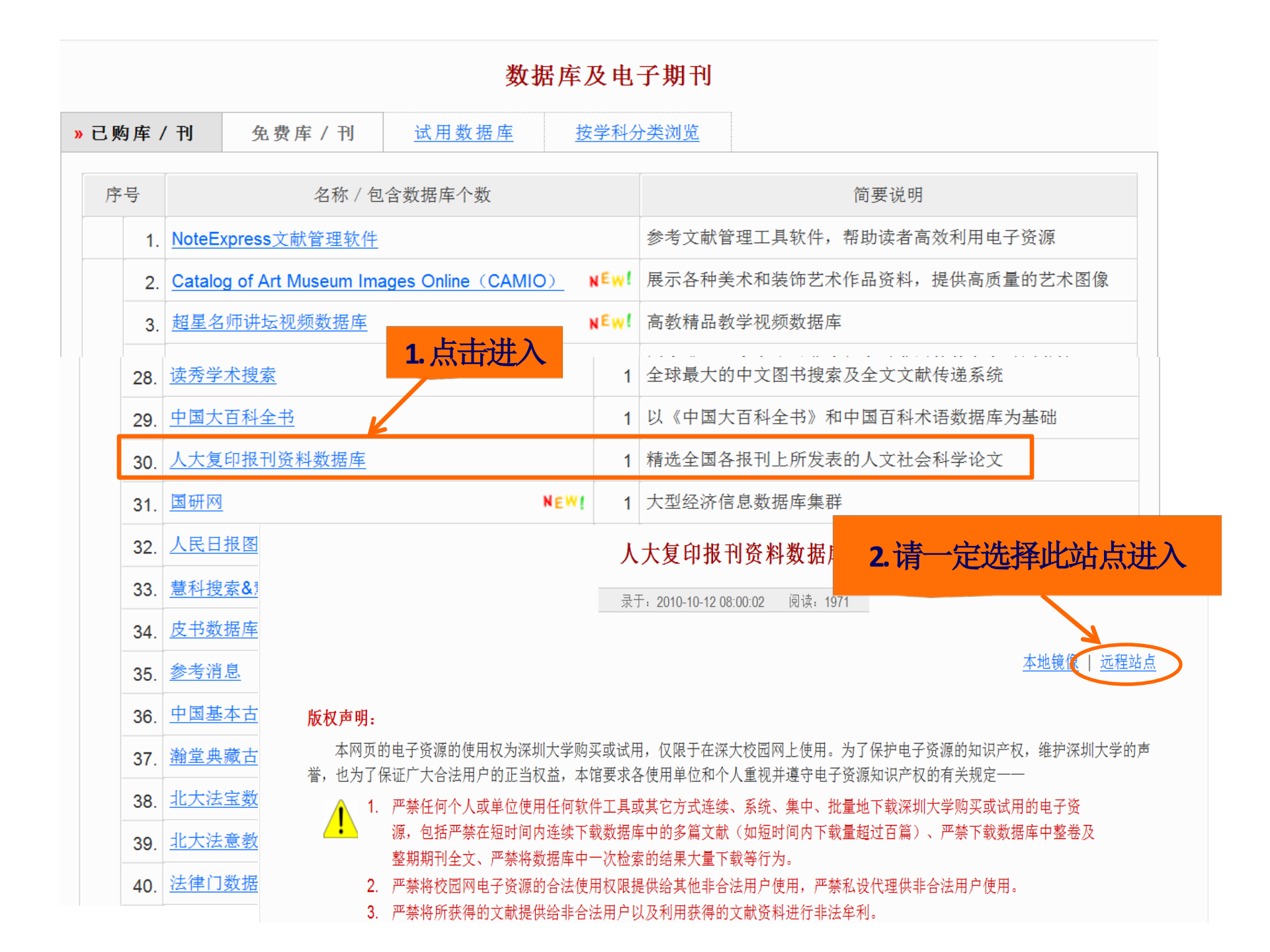

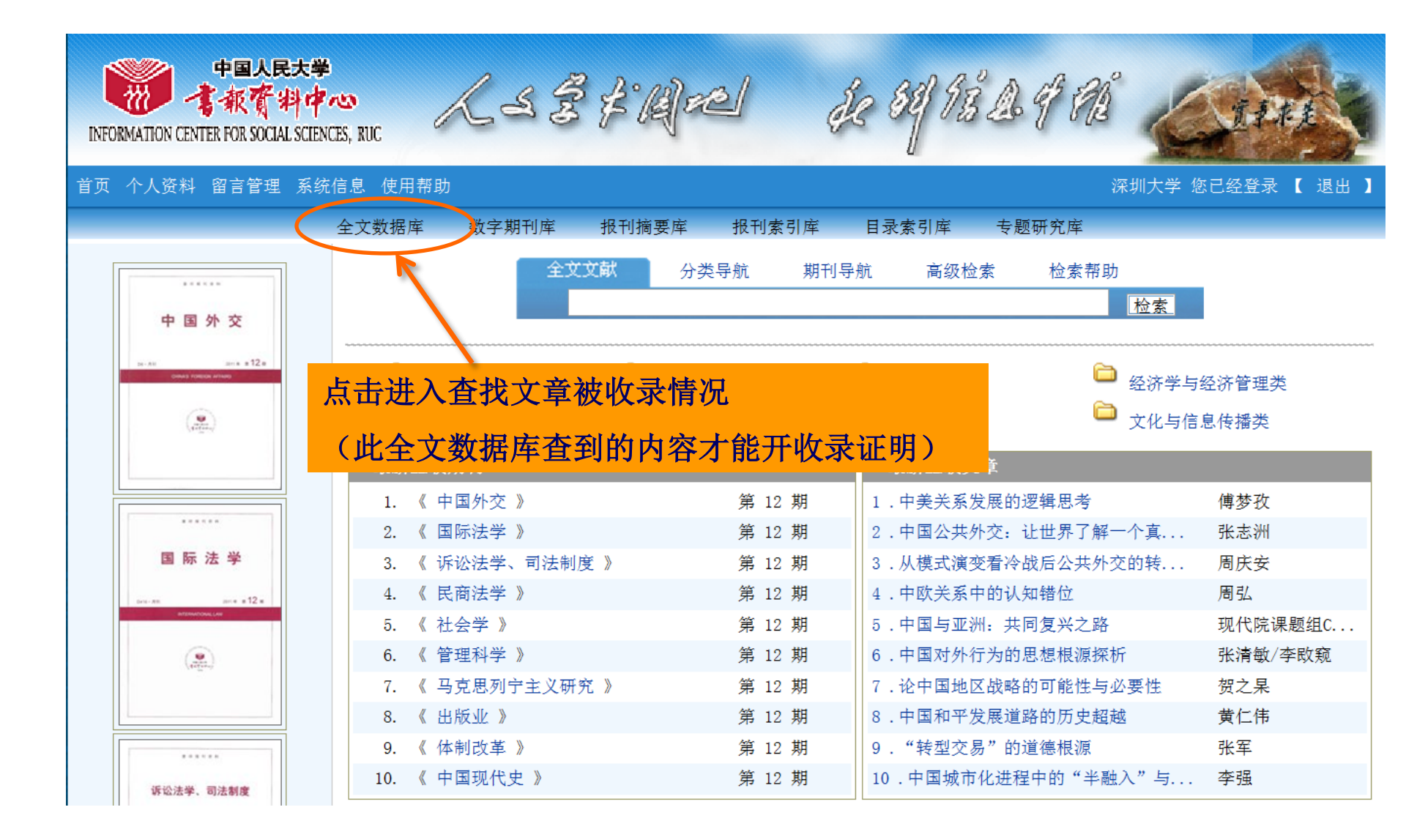

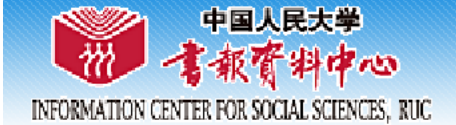

#### 首页 个人资料 留言管理 系统信息 使用帮助

深圳大学 您已经登录 【 退出 】

| 全文数                                                                                                    | 据库 数字期刊库 报刊摘要库 报刊索引库 日录索引库 专题研究库          |
|----------------------------------------------------------------------------------------------------|-------------------------------------------|
| <ul> <li>梁 ☑ 资源目录     <li>☑ ② ② ② ② ② ② ② ② ② ② ③     <li>☑ ② ③ ③ ③ ③ ③ ③ ③ ③ ③ ③ ③ ③ ③ ③ ④ ④ ④ ④ ④</li></li></li></ul> | 从 2009年 ▼ 到 2009年 ▼ 作 者 ▼ 景海峰 检索 高级查询     |
| 🗈 🛅 🗹 政治学与社会学类刊                                                                                                    |                                           |
| 🗊 🛅 🗹 法律类刊                                                                                                    | 全文数据库 关键词 标题字段                            |
| 連 🛅 🗹 哲学类刊                                                                                                    | •政治学与社会学类 副标题                             |
| 🗈 🛅 🗹 教育类刊                                                                                                    | 融贯理论与实践,包排作者简介。会学领域研究、政治学领域具体涵盖政治理论研究、中   |
| 🗈 🛅 🗹 文学与艺术类刊                                                                                                    | 外政治思想史、政治体制 正文字段 政党问题、民族问题、阶级与阶层、政府工作与管理等 |
| 🗈 🛅 🔽 经济学与经济管理类刊                                                                                                    | 研究,是政治学各学科研发学员读本和政界从业者的工作指南。社会学领域包括社会问摘。  |
| 🗐 🛅 🗹 历史类刊                                                                                                    | 题总体研究、中外社会学参考文献                           |
| 🗼 🛅 🗹 文化信息传播类刊                                                                                                    | 社会保障与福利、社会政」原文出处 会 第17: 远洋箭位家的牛份、位家子校     |
| 🗈 🛅 🗹 其它类刊                                                                                                    | 究。既关注学术理论问题,也反映学术领(例如作者:景海峰),然后点击检索       |
|                                                                                                    | 观点和科学研究方法之融合。                             |

#### ·法律类

LSEFIC

遴选法学文章篇目,包括:理论法学研究、部门法学研究、立法研究、司法研究、学术前 沿问题研究、案例剖析、国内外法学动态以及年度法学研究回顾与综述等方面的资料。既关注 理论研究,也关注法律实践及最新立法动态;既呈现学者的创新观点又体现社会的关注焦点; 既涵盖法学教育研究又囊括法律实务研究。法律分类科学、内容丰富、涵盖法律学科和工作部 门的各个领域;集中、适时、全面提供法学研究、法律教学和司法实践的信息。体现了理论与

Se 84 13 2 9 92

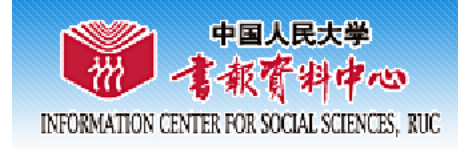

#### 首页 个人资料 留言管理 系统信息 使用帮助

深圳大学 您已经登录 【 退出 】

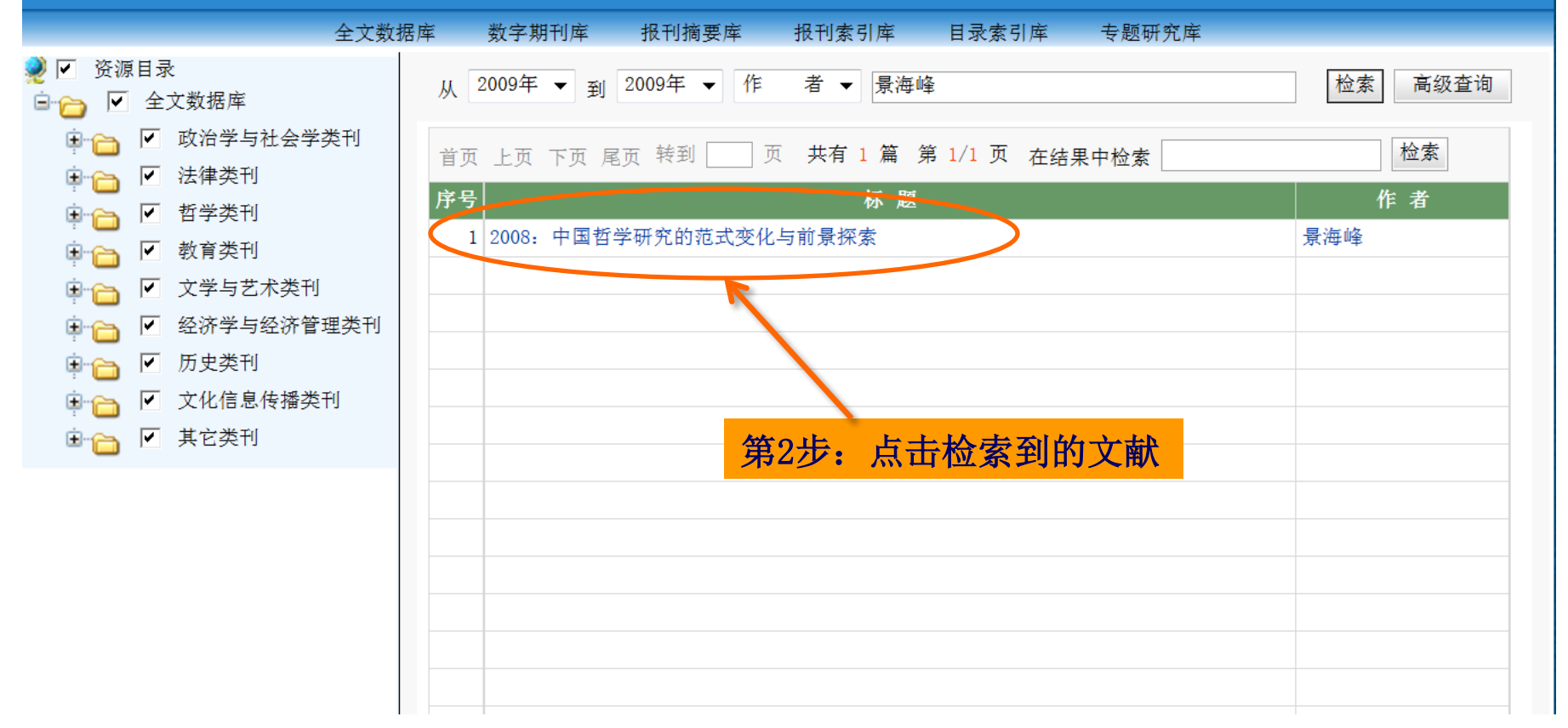

人名意美国哈 美的月路上午的

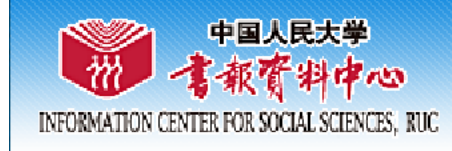

【打印】 【保存】

2 84 93 A 9 8A

第3步:将此文献的内容拷贝到

Word文档中保存,并打印一式两

份。到图书馆开具检索证明时,

请带上电子文档和打印件。

### 2008: 中国哲学研究的范式变化与前景探索

景海峰

【专题名称】中国哲学

【专题号】B5

【哲学类刊】

【复印期号】2009年12期

【原文出处】《文史哲》(济南)2009年5期第13~19页

【英文标题】2008: The Paradigm Transformation and Prospect of the Chinese Philosophy

KS 3 4 Bre

【作者简介】景海峰,深圳大学哲学系教授,广东 深圳 518060

【内容提要】近年来的中国哲学研究有两个显著变化:一是"大哲学"意识的浮现与提升,试图打破哲学二级学科的框限,在中哲 西哲和马哲之间找到对话与沟通的孔道,以共同面对当前的世界格局和中国文化的新处境;二是中国哲学研究的本土化 转向,特别是对以往过分依赖于西方的研究范式及方法的深刻反省和努力调整,使得学界之立场与态度、取径与方法, 以及问题意识和学问关注等等,均在悄然地发生着改变。以2008年的中国哲学史研究为例,选取几个较为重要的问题, 略作述评,可以见其概貌。

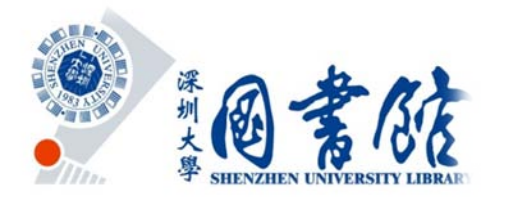

## 如有相关问题咨询, 请致电: 0755-26537002。

### 深圳大学图书馆参考咨询部 2011年12月30日

深圳大学图书馆参考咨询部 - 南馆208室